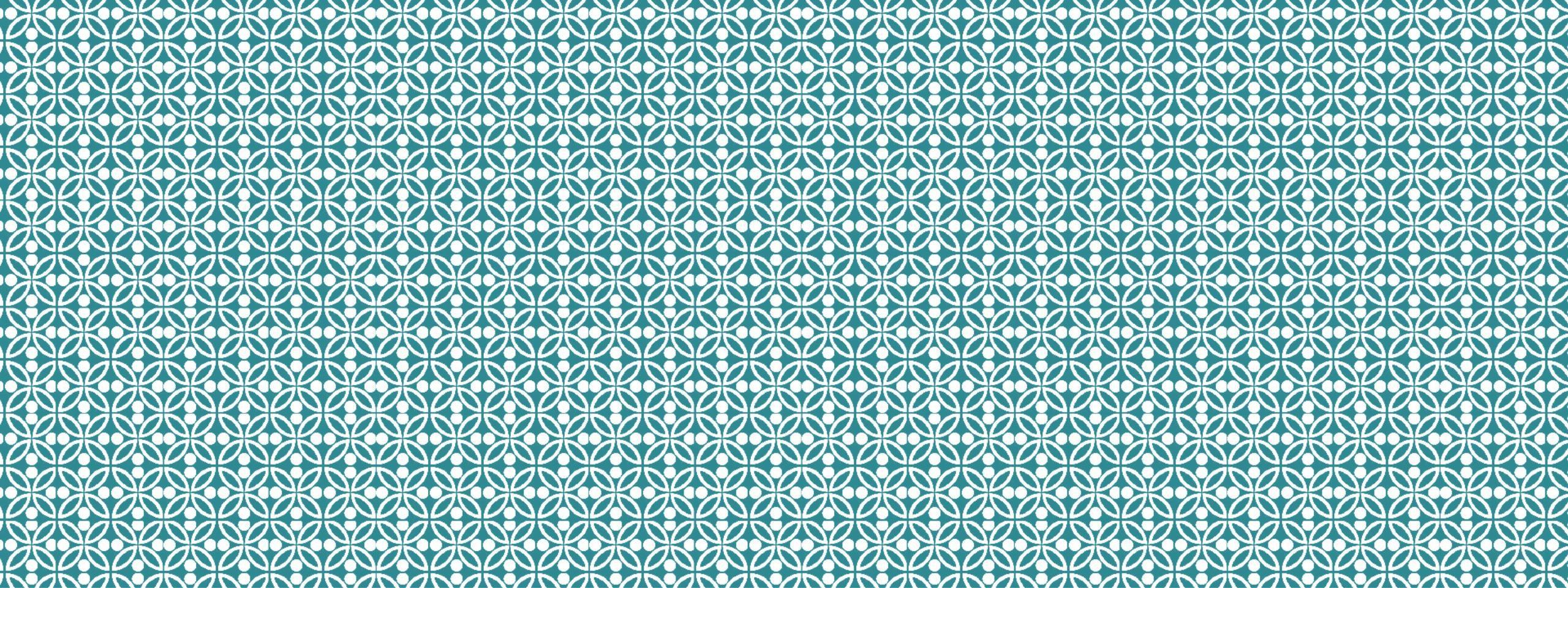

#### HOW TO RESPOND TO YOUR HKU OFFER OF ADMISSION

Step-by-Step Guide

December 2024

# **Step 0: Preparation**

- Login to your <u>application account</u>
- Choose **one** of the following payment methods for settling the admission deposit:
  - ATM Transfer or Internet Banking (for local HK bank accounts <u>ONLY</u>)
  - HKD Bank Draft (for outside HK)
  - Wire Transfer (for outside HK)
  - WeChat Pay (China or Hong Kong Wallet), Alipay or AlipayHK

# Step 1: Login to your application account

HKU Application System for Undergraduate Programmes

The University of Hong Kong

#### 🛍 > Log

10 10

To ensure the stability of the application system, please note that regular upgrade and maintenance will be performed every Wednesday at 10:00am (Hong Kong Time) with a down time between 10:00am to 1:00pm. Please avoid editing or submitting your application during the maintenance period.

Please read carefully the Important Information and Application Guide before making and submitting an application. You may also find our FAQs useful if you encounter any difficulties when filling your application form.

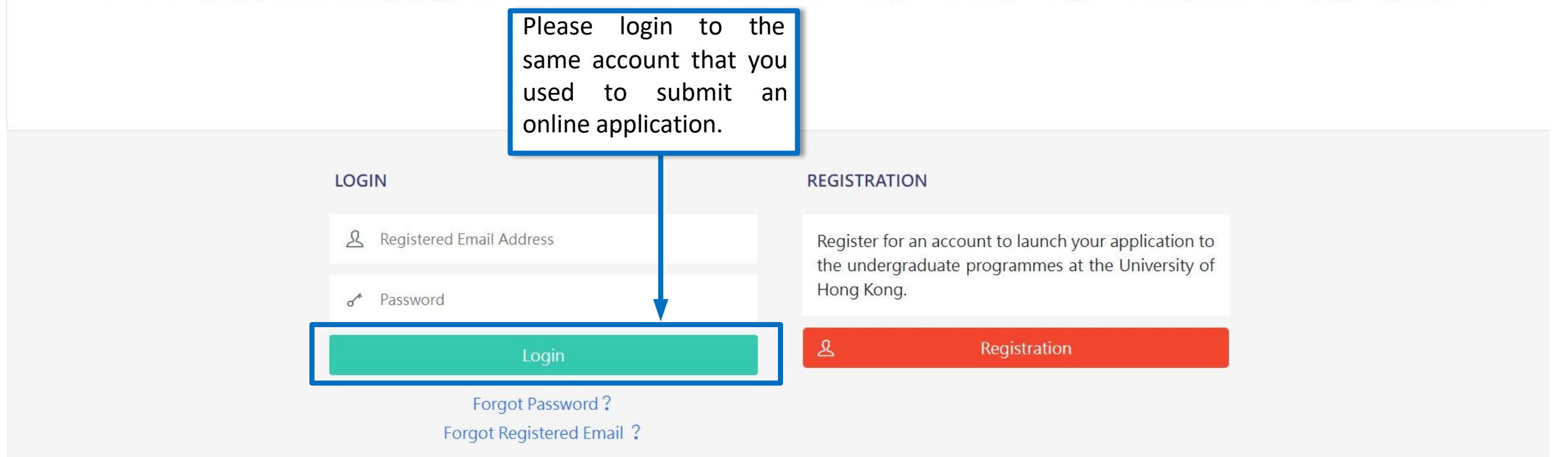

Help and Guidelines

### Step 2: Check your application status

| 🗩 My Inbox           | HKU Application System for Undergraduate Programm<br>The University of Hong Kong                                                                                         | nes                                                                                                    | Help and Guidelines                                               |  |  |
|----------------------|----------------------------------------------------------------------------------------------------|----------------------------------------------------------------------------------------------------|-------------------------------------------------------------------|--|--|
| My Application       | l 〉 My Inbox                                                                                                    |                                                                                                    |                                                                   |  |  |
| 小 Application Status | My Inbox                                                                                                    |                                                                                                    |                                                                   |  |  |
| 🔁 My Event           | For enquiries, please contact us through live chat here.                                                                                                    |                                                                                                    |                                                                   |  |  |
| A My Profile         | Please be aware that information and content of this chat session will be stored o<br>programme choices and application status will be transferred to this third-party s | n a third-party website. Once you clicked "I Agree - Proceed" to s<br>ite. If you need to make changes on your personal information, r | start, your name, email address,<br>equire advice on matters that |  |  |
| උ Logout             | involve disclosure of other personal details, or do not wish to use the chat system, please contact us here.                                                             |                                                                                                    |                                                                   |  |  |
|                      | Announcement                                                                                                    |                                                                                                    |                                                                   |  |  |
|                      | Title                                                                                                    | Status                                                                                                    | Issue Date Time                                                   |  |  |
|                      | [HKU Application System] Update on Application                                                                                                    | New                                                                                                    |                                                                   |  |  |
|                      | [HKU Application System] Application Submitted                                                                                                    | New                                                                                                    |                                                                   |  |  |
|                      | [HKU Application System] Welcome to the Application System!                                                                                                    | New                                                                                                    |                                                                   |  |  |
|                      |                                                                                                    |                                                                                                    |                                                                   |  |  |

Click "Application Status" on the left panel.

You may also click the message – "Update on Application..." in "My Inbox" to see your latest application status.

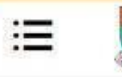

HKU Application System for Undergraduate Programmes The University of Hong Kong

Help and Guidelines

#### 🛍 🖒 Application Status

#### **Application Status**

Full Name :

#### Application

Updates to your application to the University, whenever available, will be reflected in this section upon submission of your application to the University.

| Programme Status      | Definition                                                                                                    |   |                                                                |
|-----------------------|----------------------------------------------------------------------------------------------------|---|----------------------------------------------------------------|
| Under Consideration   | The programme is reviewing your application                                                                                                    |   |                                                                |
| Waitlisted            | Your application has been reviewed and you are placed in the waiting list based on application information and documents submitted                                                                                               |   |                                                                |
| Offer with Conditions | You have received a conditional/firm offer                                                                                                    |   |                                                                |
| Offer Accepted        | You have accepted a conditional/firm offer                                                                                                    | 5 | Please read carefully                                          |
| Offer Declined        | You have declined a conditional/firm offer OR Your offer has expired because<br>the University has not received a response from you regarding the offer by the<br>stipulated deadline                                            | - | for the Programme<br>Status Definition of<br>your application. |
| Appeal Under Review   | The programme is reviewing your appeal<br>The whole process could take up to 3 weeks                                                                                                    |   |                                                                |
| Conditions Met        | The final results received by the University indicate that you have met the condition(s) on academic achievements laid out in your offer of admission Your status will be updated to Conditions Met if your appeal is successful |   |                                                                |

You may refer to the table below for further details on the status for your application.

| Conditions Met                                                   | condition(s) on academic achievements laid out in y<br>Your status will be updated to Conditions Met if you                                                                                                    | our offer of admission<br>Ir appeal is successful                                                                                                    |
|------------------------------------------------------------------|----------------------------------------------------------------------------------------------------|----------------------------------------------------------------------------------------------------|
| Conditions Not Met                                               | The final results received by the University indicate t<br>condition(s) on academic achievements laid out in y<br>Your status will be updated to Conditions not Met if<br>successful                                                   | that you have not met the<br>your offer of admission<br>your appeal is not                                                                                                    |
| Acceptance Withdrawn                                             | You have withdrawn your acceptance to a condition                                                                                                    | al/firm offer                                                                                                    |
| Programme withdrawn                                              | You have withdrawn your application to the program                                                                                                    | nme                                                                                                    |
| Unsuccessful                                                     | Your application to the programme is unsuccessful                                                                                                    |                                                                                                    |
| Admission Year : A                                               | pplication No.                                                                                                    |                                                                                                    |
| Curriculum                                                       | Reply Deadline Replied On Status                                                                                                    | Action                                                                                                    |
| Bachelor of Arts in Architectural Studies                        | - Under Consideration                                                                                                    | Withdraw Programme                                                                                                    |
| Bachelor of Arts in Urban Studies                                | - Offer with Conditions                                                                                                    | View Offer Detail View Initial Scholarship Offer Detail                                                                                                    |
| Bachelor of Education and Bachelor of<br>Science (Double Degree) | Your updated application status will be shown under this section, where you can see (i) the programmes you have applied to, (ii) their latest application status, as well as (iii) the deadline to respond to your offer of admission. | Withdraw Programme<br>Click "View Offer Detail" to see<br>your offer letter and respond to<br>your offer of admission.<br>Click "View Initial Scholarship Offer<br>Detail" to see the scholarship offer<br>(if any). |

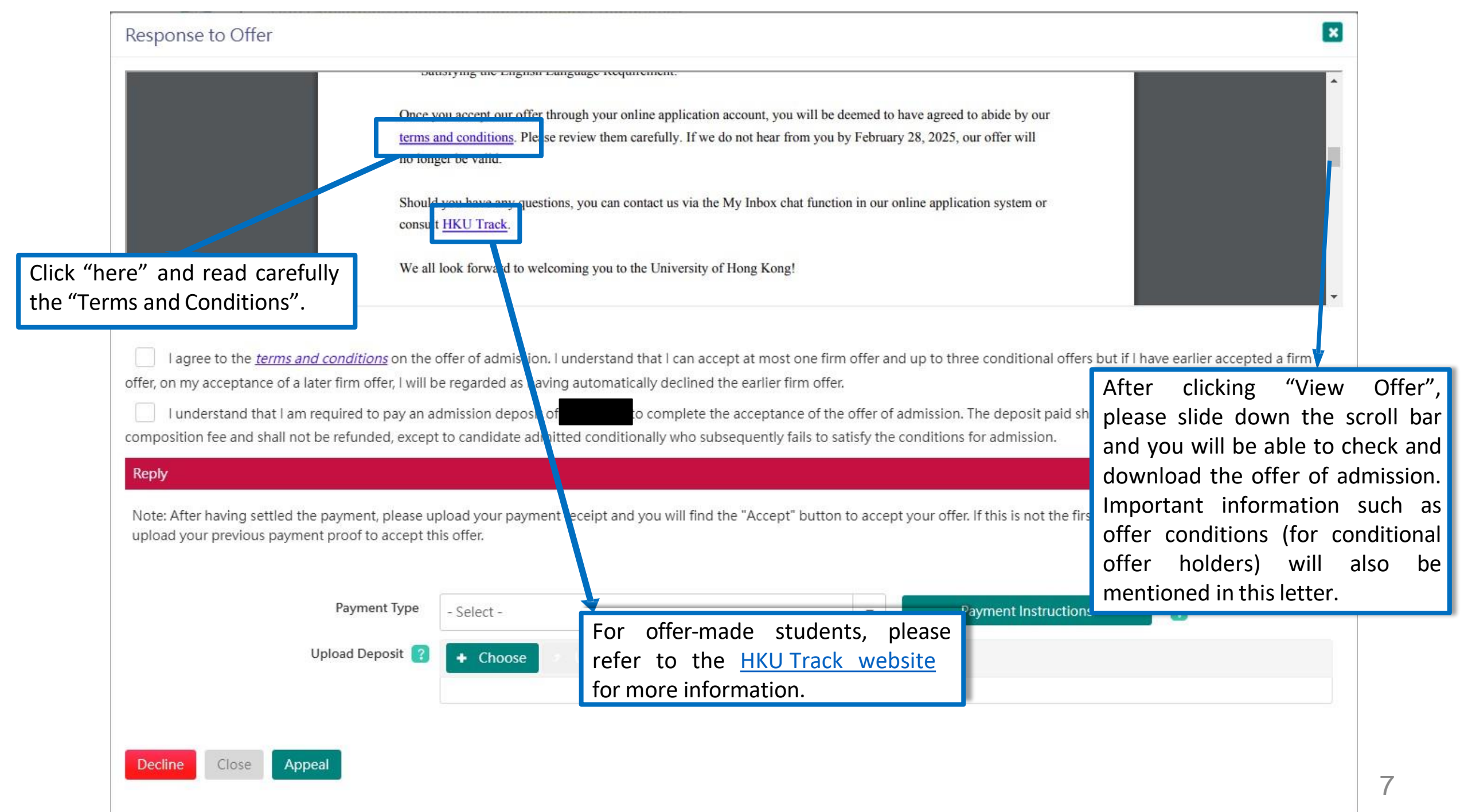

### Step 3: Respond to your offer(s)

| After reading the<br>"Terms and<br>Conditions",<br>remember to click<br>the first checkbox<br>for confirmation.           | <ul> <li>I agree to the <u>terms and conditions</u> on the offer of admission. I understand that I can accept at most one firm offer and up to three conditional offers but if I have earlier accepted a firm offer, on my acceptance of a later firm offer. I will be regarded as having automatically declined the earlier firm offer.</li> <li>I understand that I am required to pay an admission deposit of the composition fee and shall not be refunded, except to candidate admitted conditionally who subsequently fails to satisfy the conditions for admission.</li> <li>Reply</li> <li>Note: After having settled the payment, please upload your payment receipt and you will find the "Accept" button to accept your offer. If this is not the first offer you received, you can simply upload your previous payment proof to accept this offer.</li> </ul> |
|----------------------------------------------------------------------------------------------------|----------------------------------------------------------------------------------------------------|
| Click the second<br>checkbox to indicate<br>you have read and<br>understood the clause.                                   | Payment Type     • Select -     Upload Deposit ?     • Choose • Upload • Cancel     Decline     Close     Appeal                                                                                                    |
| <b>To respond to</b><br>1. accept the<br>2. decline the<br>3. file an appendic<br>Please also no<br><u>deadline state</u> | <b>b your offer of admission, you may either:</b><br>e offer by <u>paying the admission deposit</u> and <u>uploading the payment proof</u> ;<br>e offer, OR;<br>eal<br>note that if you have not responded to your offer <u>on/before the stipulated</u><br><u>d on your offer letter</u> , it will be automatically deemed as declined.                                                                                                    |

#### Step 3: Respond to your offer(s): Pay the application deposit to accept [Sample for local Hong Kong bank account only]

|                                                                                                    | ATM:                                                                                                    | with "JET Payment Service" logo                                                                                                    | HSBC/Hang Seng Bank ATM<br>with 'Bill Payment Service' logo                                                    |
|----------------------------------------------------------------------------------------------------|----------------------------------------------------------------------------------------------------|----------------------------------------------------------------------------------------------------|----------------------------------------------------------------------------------------------------|
| ply                                                                                                    | Internet Banking Website:                                                                                                    | Please refer to the internet banking<br>website of the bank that you have<br>opened an account with.                                  | www.hsbc.com.hk<br>www.hangseng.com                                                                            |
| te: After having settled the payment, please upload your payment receipt and you will find the "Accept" button to accept your offer. If this is not the first | Payee selection:                                                                                                    | Select 'Bill Payment'; 'Education'                                                                                                    | then 'The University of Hong Kong'.                                                                            |
| eived, you can simply upload your previous payment proof to accept this offer.                                                                                | Bill Type :                                                                                                    | 01                                                                                                    |                                                                                                    |
| Payment Type - Select -                                                                                                    | 14-digit Bill Account No. :                                                                                                    | Please key in the "14-digit Paymen<br>This Payment Reference Numbe<br>payment only. Please DO NOT u<br>University fee in future.]     | t Reference Number<br>r is for this admission deposit<br>se it for any other payment of                        |
| Upload Deposit 🕜 + Choose P Indust o Carrow                                                                                                    | <ul> <li>Ensure the right ATM ma<br/>account. Please note tha<br/>Service".</li> <li>Please retain a photoco<br/>confirmation for your pr</li> </ul> | achine is selected. Do Not simply tra<br>at the University can only identify<br>opy of the ATM transaction advice<br>roof of payment. | unsfer money into the University's bank<br>your payment through "Bill Paymen<br>ce OR the internet bank paymen |
| After selecting the file of the Select a payment option.                                                                                                    |                                                                                                    |                                                                                                    |                                                                                                    |
| proof of payment (in PDF, and                                                                                                    | Check your <mark>ind</mark>                                                                                                    | ividual and unique                                                                                                    | <u>e</u> "14-digit Payment                                                                                     |
| not exceeding 10MB) please                                                                                                    | Reference Num                                                                                                    | ber" in the Paym                                                                                                    | nent Instructions to                                                                                           |
| click "unload"                                                                                                    | guide you on ho                                                                                                    | w to settle the adr                                                                                                    | nission deposit. This                                                                                          |
| Paymen Payment Instruction                                                                                                    | amount will be                                                                                                    | credited towards                                                                                                    | your tuition fee in                                                                                            |
|                                                                                                    | your first semes                                                                                                    | ster. If you cannot v                                                                                                    | view it, please make                                                                                           |
| Upload Deposit ? + Choose Click "Accept" after you have (i) agreed to the Terms and Conditions of the offer and                                               | sure that your b<br>up windows.                                                                                                    | rowser setting is no                                                                                                    | ot blocking any pop-                                                                                           |
| (ii) uploaded the proof of payment.                                                                                                    | Please also not                                                                                                    | te that the deposition                                                                                                    | it paid will not be                                                                                            |
| Decline Close Appeal                                                                                                    | refunded, excep<br>who subsequen<br>and has not acce                                                                                                 | t to a candidate ad<br>tly fails to satisfy the<br>epted any firm offer                                                               | mitted provisionally<br>neir offer conditions<br>(s).                                                          |

#### Step 3: Respond to your offer(s): Application Status updated to "Offer Accepted"

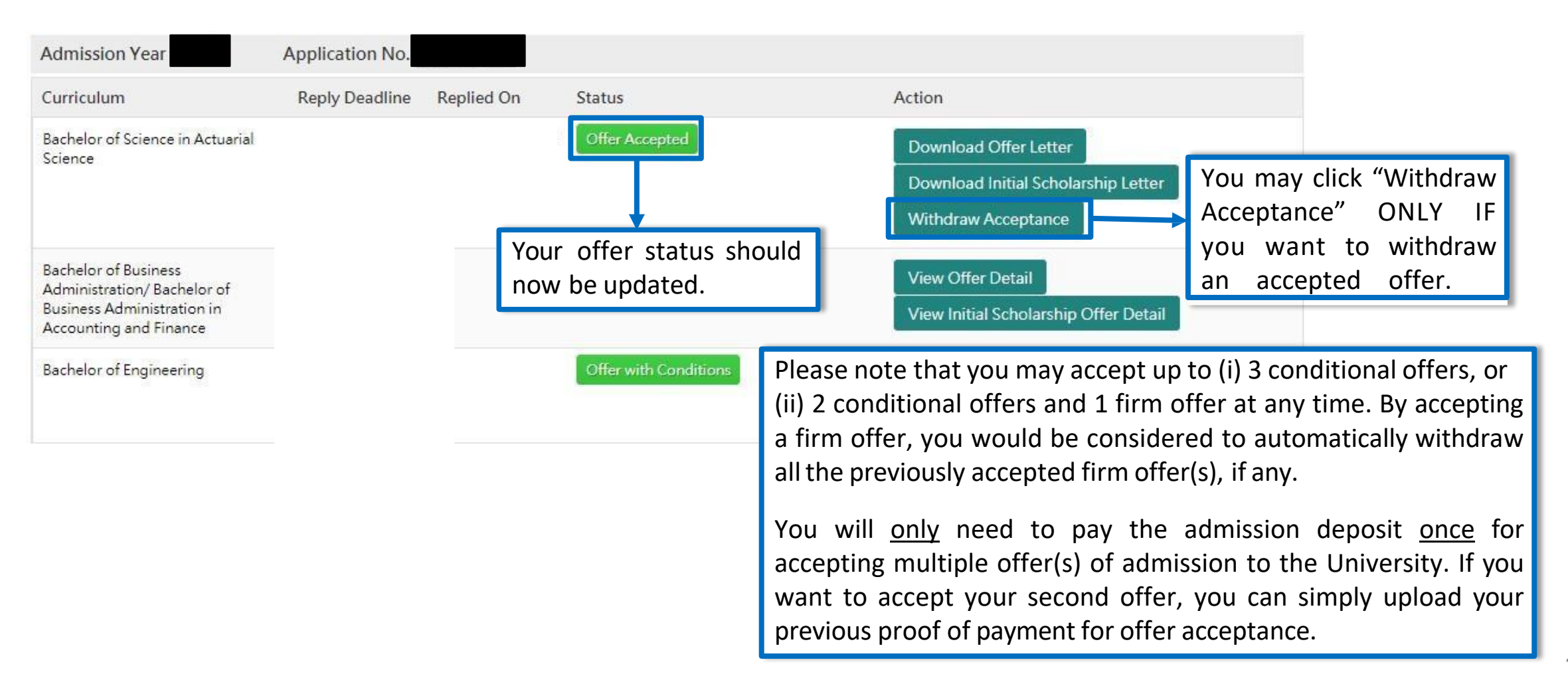

#### Step 3: Respond to your offer(s): Decline an offer

| Reply                                                     |                |            |                |              |                            |                              |
|-----------------------------------------------------------|----------------|------------|----------------|--------------|----------------------------|------------------------------|
| Payment Type                                              | - Select -     |            |                | ✓ Payment In | struction                  |                              |
| Upload Deposit [                                          | + Choose       | 🤊 Upload   |                |              |                            |                              |
|                                                           |                |            |                |              |                            |                              |
| Decline Close Appeal                                      |                |            |                |              |                            |                              |
| •                                                         |                |            |                |              |                            |                              |
| Curriculum                                                | Reply Deadline | Replied On | Status         |              | Action                     |                              |
| Bachelor of Science in Actuarial<br>Science               |                |            | Offer Accepted |              | Download Offer Letter      |                              |
|                                                           |                |            |                |              | Download Initial Scholars  | ship Letter                  |
|                                                           |                |            |                |              | Withdraw Acceptance        |                              |
| Bachelor of Business                                      |                |            | Offer Declined |              | View Offer Detail          | If you have second thoug     |
| Administration/ Bachelor of<br>Business Administration in |                |            |                | 2            | View Initial Scholarship C | about your previous decision |
| Accounting and Finance                                    |                | By clic    | king "Decline" | ' vour offer |                            | here to file an appeal.      |
|                                                           |                | status     | will then be u | pdated.      |                            |                              |

#### Step 3: Respond to your offer(s): File an appeal

There are three types of appeals:

- 1) Extension of Deadline for "Offer with Conditions"
- 2) Reinstatement of Offer for "Offer Declined"
- **3)** Relaxation of Offer Conditions for "Conditions Not Met" or "Offer Accepted" (after you have received your final results)

| Reply                |                         |                                         |   |                                                                            |
|----------------------|-------------------------|-----------------------------------------|---|----------------------------------------------------------------------------|
| Payment Type         | - Select -              | <ul> <li>Payment Instruction</li> </ul> |   |                                                                            |
| Upload Deposit 💡     | + Choose / Upload Ø Car |                                         |   |                                                                            |
|                      |                         |                                         |   |                                                                            |
| Decline Close Appeal |                         |                                         |   |                                                                            |
| ŀ                    | Appeal                  |                                         |   | If you have not accepted the offer, after                                  |
|                      | Appeal Type *           | - Select -                              | • | choose "Extension of Deadline", or<br>"Reinstatement of Offer" in case you |
|                      |                         | - Select -                              |   | have missed the deadline to respond to                                     |
|                      | C.LN. C                 | Extension of Deadlines                  |   | your offer.                                                                |
| !                    | Cancel                  | Reinstatement of Offer                  |   | 12                                                                         |

#### Step 3: Respond to your offer(s): File an appeal (Extension of Deadlines)

| Appeal                                                    |                                                 |                                                             | X                          |
|-----------------------------------------------------------|-------------------------------------------------|-------------------------------------------------------------|----------------------------|
| Appeal Type *                                             | Extension of Deadlines                          | ×                                                           |                            |
| Appeal Reason *                                           | - Select -                                      | •                                                           |                            |
| Original Offer Expiry Date                                |                                                 |                                                             |                            |
| Note: Your programme status will still remain             | as "Offer Declined" after your original offe    | deadline until your request for deadline extension has beer | approved by the programme. |
| All "Extension of Deadlines<br>or a short statement to su | s" requests should be sup<br>pport your appeal. | ported with a valid reason from th                          | e drop-down                |

\*Please note that the extension of the deadline will be considered on a case-by-case basis. After the appeal evaluation, you may still be required to accept your offer by the original offer expiry date.

#### Step 3: Respond to your offer(s): File an appeal (Reinstatement of Offer)

| Appeal            | ×                        |
|-------------------|--------------------------|
| Appeal Type *     | Reinstatement of Offer - |
| Short Statement * |                          |
|                   |                          |
| Submit Cancel     |                          |

If you missed the deadline to respond to your offer, you may submit an appeal for "Reinstatement of Offer" and provide a short statement to support your appeal.

#### Step 3: Respond to your offer(s): File an appeal (Relaxation of offer conditions)

| Response to Offer                                                                                      |                                         |                                         | × |
|----------------------------------------------------------------------------------------------------|-----------------------------------------|-----------------------------------------|---|
|                                                                                                    |                                         |                                         | B |
| Appeal                                                                                                 |                                         |                                         | × |
| Appeal Type *                                                                                          | Relaxation of offer conditions          | •                                       |   |
| Have you already received your final results                                                           | • Yes 🔿 No                              |                                         |   |
| Have you updated your "Academic<br>Qualifications" and upload the<br>supporting document to the system | • Yes No                                |                                         |   |
| All appeals will take up to 3 weeks for pr                                                             | ocessing.                               |                                         |   |
| Appeal Reason *                                                                                        |                                         |                                         |   |
| Have you applied for any remark for<br>your examination results *                                      | Ves No                                  |                                         |   |
| Any additional documents supporting y                                                                  | our appeal may be uploaded to the "Supp | orting Document" section under "Others" |   |
| Submit Cancel                                                                                          |                                         |                                         |   |
| The second second                                                                                      |                                         |                                         |   |

If you have accepted your offer(s) but do not meet the offer conditions after the release of the result, you may file an appeal for relaxation of offer conditions by clicking the "Appeal" button on the application system.

Any documents to support your appeal can be uploaded directly via the system too.

All appeals received will be forwarded to the concerned programme(s) for consideration. The minimum process time is 2 weeks. You will receive an email update once a decision is made.

#### Step 4: View your scholarship offer (Initial Scholarship Offer)

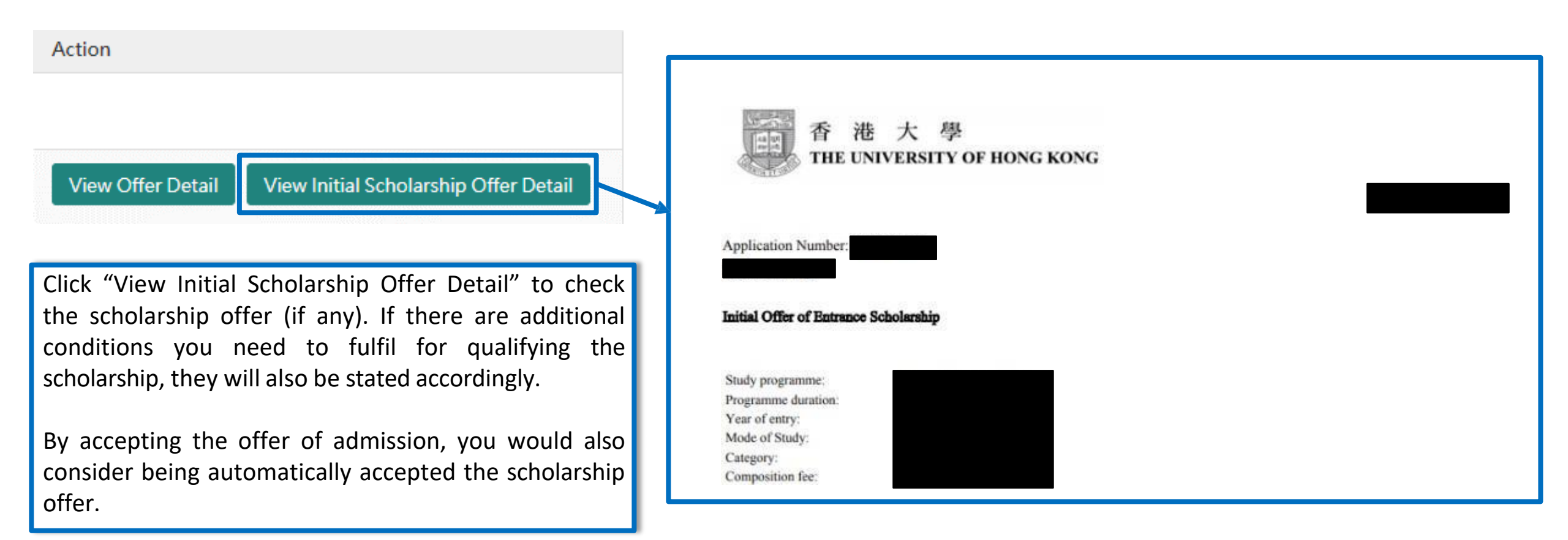

#### Step 4: View your scholarship offer (Final Scholarship Offer)

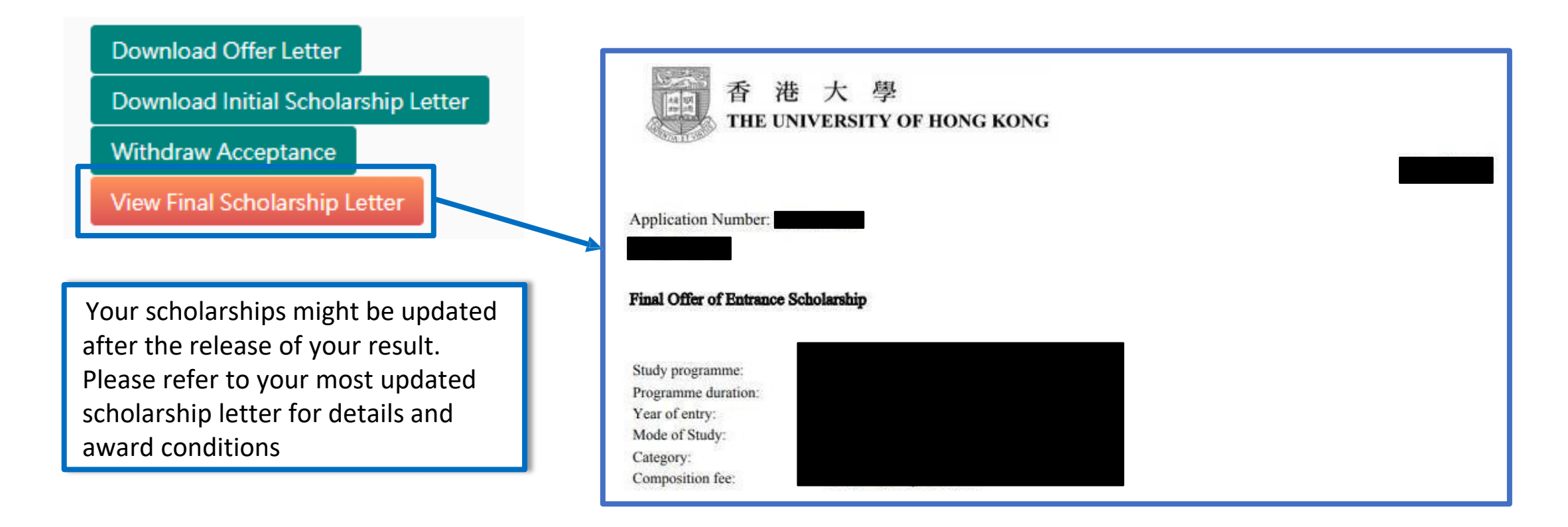

# **Next Steps**

- 1. Monitor your latest status by regularly checking your application account
- 2. If you are a conditional offer(s) holder:
  - Update your achieved grades under the "Academic Qualifications" section once your final result(s) have been released
  - Meet any conditions of your offer by submitting any required material
- 1. You are also encouraged to:
  - a) Check emails regularly to receive up-to-date information
  - b) Visit the <u>HKU Track</u> website to check for the latest information, to prepare for the new academic year

#### **Questions**?

Please contact our office via the "Chat" function under "My Inbox"

| P My Inbox         | HKU Application System for Undergraduate Progra                                                                                                    | ammes Help and Guidelines                                        | Online                                                           | ÷.                                                                                                    |
|--------------------|----------------------------------------------------------------------------------------------------|------------------------------------------------------------------|------------------------------------------------------------------|----------------------------------------------------------------------------------------------------|
| My Application     | My Inbox                                                                                                    |                                                                  | We are live and somet                                            | ready to chat with you now. Say<br>hing to start a live chat.                                                     |
| Application Status | My Inbox                                                                                                    |                                                                  | 2 Welcome                                                        | to our online chat session!                                                                                       |
| My Event           | For enquiries, please contact us through live chai here.<br>Please be aware that information and content of this chat session will be stor<br>Once you clicked "I Agree - Proceed" to start, your name, email address, prog | red on a third-party website.<br>gramme choices and              | Which cat<br>belonged t                                          | egory your question is<br>to?                                                                                     |
| ്ര Logout          | application status will be transferred to this third-party site. If you need to m<br>information, require advice on matters that involve disclosure of other perso<br>use the chat system, please contact us here.          | nake changes on your personal<br>Inal details, or do not wish to | Type "#1"<br>Type "#2"<br>informatio<br>Type "#3"                | for "Fees / scholarships"<br>for "Programme<br>on"<br>for "Application deadline"                                  |
|                    | If you have any enquiries, please<br>click the live chat button.<br>useful                                                                                                    | the instructions to find<br>information or start a               | Type "#4"<br>e.g. persor<br>Type "#5"<br>on Applica<br>Type "#6" | for "Upload documents<br>nal statement"<br>for "Update Information<br>ition to HKU"<br>for "Admissions interview" |
|                    | live ch<br>staff du                                                                                                    | hat session with our<br>uring office hours.                      | Write a reply.                                                   | We're 🗲 by tawk.to                                                                                                |

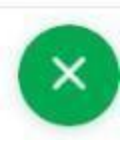